### Инструкция по установке драйверов для настольных считывателей Z-2 (мод. RD\_ALL)/Z-2 USB, Z-2 (мод. MF)/Z-2 USB MF, Z-2 (мод. E HTZ RF)/Z-2 EHR, адаптера Z-2 (мод. E HT Hotel)/Z-2 RF-1996, конвертеров Z-397 (мод. USB Guard)/Z-397 Guard, Z-397 (мод. USB)/Z-397

Перед первым подключением настольного считывателя (адаптера или конвертера) необходимо скачать драйверы с сайта производителя (<u>ironlogic.ru</u>). Скачанный драйвер (<u>drv z2 z397 v2.12.26.zip</u>) нужно распаковать из архива. Подключить настольный считыватель (адаптер или конвертер) к порту USB компьютера.

**ВАЖНО:** для **Windows 8-11** нужно обязательно отключить (можно временно) блокировку неподписанных драйверов. Как это сделать - описание внутри архива с драйверами. (Файлы: «Установка неподписанных драйверов в Windows 8.pdf», «Отключение обязательной проверки подписи драйверов в Windows 10.pdf», «Отключение обязательной проверки подписи драйверов в Windows 11.pdf»). Также есть отдельные инструкции на сайте ironlogic.ru: Инструкция по отключению обязательной проверки подписи драйверов в Windows 10; Инструкция по отключению обязательной проверки подписи драйверов в Windows 11.

Если обязательная проверка подписи драйверов в **Windows 8-11** не была отключена или отключена не по инструкции, система выдаст сообщение «Хеш этого файла отсутствует в заданном файле каталога. Возможно, файл поврежден или подделан».

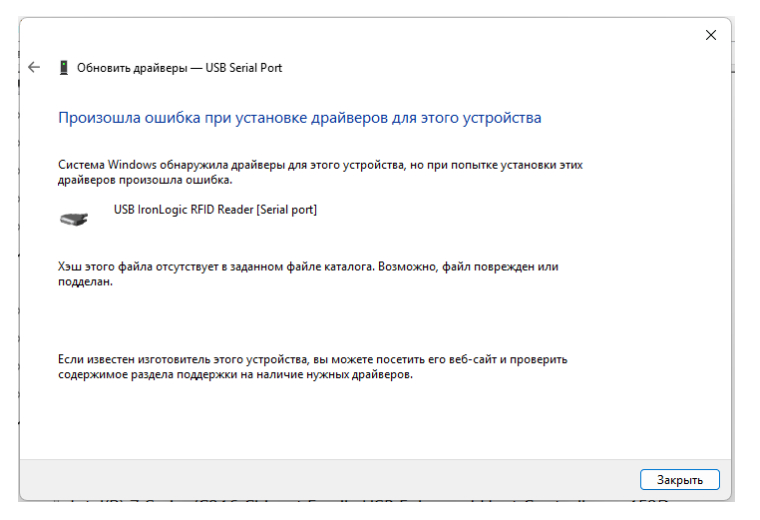

При подключении считывателя Z-2 (мод. RD\_ALL)/Z-2 USB (артикул 7716) к компьютеру с Windows 8-11 операционная система обнаружит новое устройство и установит драйвер автоматически.

В Диспетчере устройств, в разделе «Контроллеры USB» должен появится «USB Serial Converter». В разделе «Порты СОМ и LPT» должен появится «USB Serial port (COM...)».

| 📇 Диспетчер устройств —                         | × | 📇 Диспетчер устройств — — — —             | ×    |
|-------------------------------------------------|---|-------------------------------------------|------|
| Файл Действие Вид Справка                       |   | Файл Действие Вид Справка                 |      |
| (+ +) II II II 💯                                |   |                                           |      |
| Дисковые устройства                             | ^ | > 👝 Дисковые устройства                   | ^    |
| > 4 Звуковые, игровые и видеоустройства         |   | > iii Звуковые, игровые и видеоустройства |      |
| > 🔤 Клавиатуры                                  |   | » 📖 Клавиатуры                            | - 64 |
| > П Компоненты программного обеспечения         |   | У Компоненты программного обеспечения     |      |
| > 📮 Компьютер                                   |   | > 💻 Компьютер                             |      |
| > 🖏 Контроллеры IDE АТА/АТАРІ                   |   | > 📹 Контроллеры IDE АТА/АТАРІ             |      |
| 🗸 🏮 Контроллеры USB                             |   | > 🏺 Контроллеры USB                       |      |
| Generic USB Hub                                 |   | > Sa Контроллеры запоминающих устройств   |      |
| Generic USB Hub                                 |   | > 🛄 Мониторы                              |      |
| Intel(R) 8 Series/C220 Series USB EHCI 1 — 8C26 |   | > Mыши и иные указывающие устройства      |      |
| Intel(R) 8 Series/C220 Series USB EHCI 2 - 8C2D |   | > 🚍 Очереди печати                        |      |
| USB Serial Converter                            |   | Переносные устройства                     |      |
| Запоминающее устройство для USB                 |   | Порты (СОМ и LPT)                         |      |
| Корневой USB-концентратор                       |   | USB Serial Port (COM5)                    |      |
| Корневой USB-концентратор                       | ~ | Последовательный порт (COM1)              | ~    |

Если при подключении настольного считывателя (адаптера, конвертера) к компьютеру операционная система Windows обнаружила новое устройство, но не смогла установить драйверы, их нужно установить вручную.

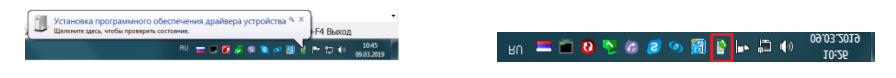

### Drivers

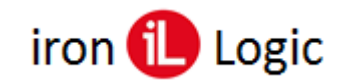

# www.ironlogic.ru

Откройте мастер установки оборудования, кликнув по сообщению над значком мастера установки на панели задач или по самому значку. Запретите ему искать драйвер в центре обновления Windows, кликнув по «Пропустить загрузку драйвера из центра обновления Windows».

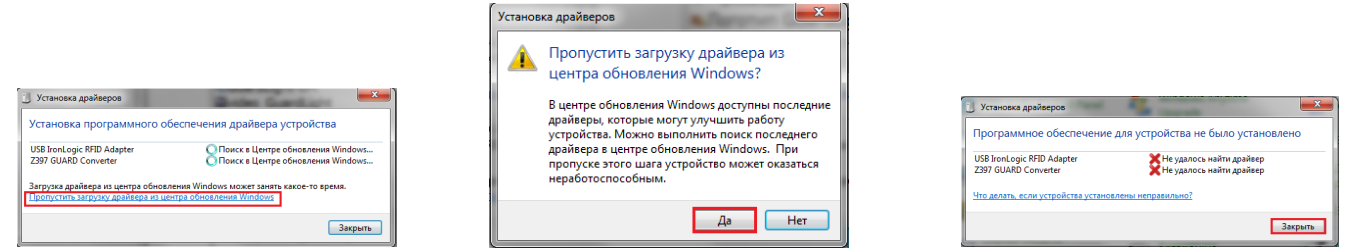

В появившемся окне кликнуть по кнопке «Да». Появится сообщение, что не удалось установить драйвер. На панели задач значок мастера установки будет отображаться красным кружком с крестиком.

Далее нужно войти в диспетчер устройств. Выбрать неустановившиеся драйверы из раздела «Другие устройства» (USB IronLogic RFID Adapter, USB IL RF-96 Adapter, Z397 GUARD Converter) и открыть окно свойств драйвера.

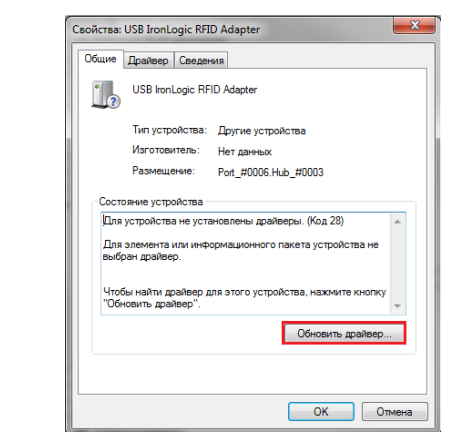

В этом окне кликнуть по кнопке «Обновить драйвер...». В появившемся окне выбрать «Выполнить поиск драйверов на этом компьютере» для поиска и установки драйвера вручную.

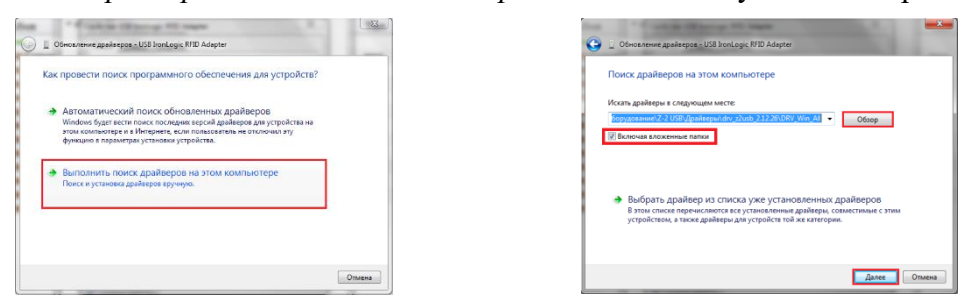

В окне «Искать драйверы в следующем месте:» кликнуть по кнопке «Обзор...» и указать папку со скачанными драйверами (DRV\_Win\_All). Обязательно поставить галку «Включая вложенные папки». Кликнуть по кнопке «Далее».

При установке драйверов в **Windows 7(8-11)** будет выдано сообщение: "*He удалось проверить издателя этих драйверов*". В этом случае необходимо выбрать *«Всё равно установить этот драйвер»* и продолжить установку.

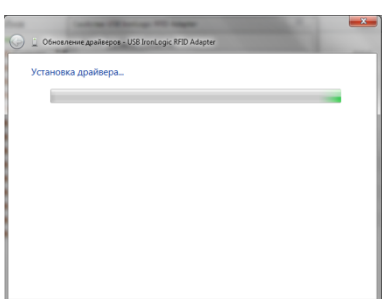

| 8 | Не удалось проверить издателя этих драйверов                                                                                                    |
|---|----------------------------------------------------------------------------------------------------|
|   | Не устанавливать этот драйвер<br>Проверате веб-сайт изготовителя оборудования на наличие<br>обиовленных драйверов для этото устройства.                                                                                                    |
|   | Все равно установить этот драйвер<br>Устанаеливайте только те драйверы, которые получены с веб-сайта или<br>компакт_диса изготовителя оборудования. Неподписаные драйверы і<br>другия источников могут оказаться вредоносными программами. |

#### **Drivers**

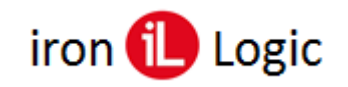

По завершении установки появится сообщение «Обновление программного обеспечения для данного устройства завершено успешно» и «Закончена установка драйверов для этого устройства: USB IronLogic RFID Reader (Z397-Guard USB<->485)», кликнуть по кнопке «Закрыть». Далее закрыть окно свойств драйвера, кликнув по кнопке «Закрыть».

| Обное<br>успеш | ление программного обеспечения для данного устройства<br>но | завершен |
|----------------|-------------------------------------------------------------|----------|
| Законче        | на установка драйверов для этого устройства:                |          |
| 9              | USB konLogic RHD Reader                                     |          |
|                |                                                             |          |
|                |                                                             |          |

После установки USB устройства в разделе «Другие устройства» появится «USB Serial Port».

| раил Деиствие вид Справка                                                                                                    |                                                                                                    |
|----------------------------------------------------------------------------------------------------|----------------------------------------------------------------------------------------------------|
| Kick-Tik     Kick-Tik     Kikk-Tik | Свойства: USB Serial Port           Общие         Драйзер         Сведения           USB Serial Port         USB Serial Port           Тип устройства:         Другие устройства           Изготовитель:         Нег даннох           Размещения:         USB Ion Logic RFID Reader           Состояние устройства         Состояние устройства           Пля устройства         Цая заменента или инвормационного пакета устройства не выбрен драйвер.           Чтобы найти драйвер для этого устройства, нажмите кнопку "<br>Обновить драйвер." |

Нужно его выбрать и открыть окно свойств драйвера. В этом окне кликнуть по кнопке «Обновить драйвер...». В появившемся окне выбрать «Выполнить поиск драйверов на этом компьютере» для поиска и установки драйвера вручную.

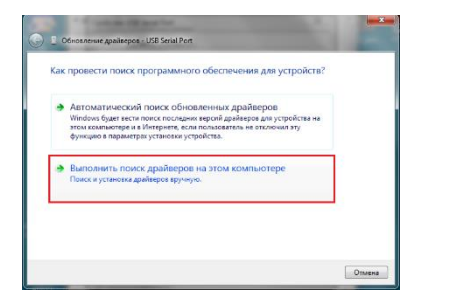

| Пои  | кк драйверов на этом компьютере                                                                                                    |
|------|----------------------------------------------------------------------------------------------------|
| Иска | ть драйверы в следующем месте:                                                                                                    |
| Sop  | удование\Z-2 USE/Дрэйверц/drv_s2usb_2.12.26\DRV_Win_AL · O6sop                                                                             |
| V Bi | лючая вложенные папки                                                                                                    |
|      |                                                                                                    |
|      | Выблать врайвал из списка уже установаенных врайвелов                                                                                      |
| 1    | В этом списке перечисляются все установленные драйверы, совместимые с этим<br>устройством, а также возбязем авкустройств той же категории. |
|      | July and Manufactor Manufactor and and a second                                                                                            |

В окне «Искать драйверы в следующем месте:» кликнуть по кнопке «Обзор...» и указать папку со скачанными драйверами (DRV\_Win\_All). Обязательно поставить галку «Включая вложенные папки». Кликнуть по кнопке «Далее».

При установке драйверов в **Windows 7(8-11**) будет выдано сообщение: "*He удалось проверить издателя этих драйверов*". В этом случае необходимо выбрать *«Всё равно установить этот драйвер»* и продолжить установку.

| using its water                            | 22 |                                                                                                    |                                                                                                    |
|--------------------------------------------|----|----------------------------------------------------------------------------------------------------|----------------------------------------------------------------------------------------------------|
| 🕒 🖉 Обновление драйверов - USB Serial Port |    |                                                                                                    |                                                                                                    |
| Установка драйвера                         |    |                                                                                                    |                                                                                                    |
|                                            |    | Eesonachocts Windows                                                                                                 |                                                                                                    |
|                                            |    | 😣 Не удалось проверить                                                                                               | издателя этих драйверов                                                                                                    |
|                                            |    |                                                                                                    |                                                                                                    |
|                                            |    | <ul> <li>Не устанавливать</li> <li>Проверьте веб-сайт изгобновленных драйверог</li> </ul>                            | этот драйвер<br>отовителя оборудования на наличие<br>в для этого устройства.                                                                               |
|                                            |    | <ul> <li>Все равно установ<br/>Устанавливайте только<br/>компакт-диска изготови<br/>других источников мог</li> </ul> | ИТЬ ЭТОТ ДрайВер<br>тедрайверы, которые получены с веб-сайта или<br>теля оборудования. Неподписанные драйверы из<br>гг оказаться вредоносными программами. |
|                                            |    | 💮 Показать подробности                                                                                               |                                                                                                    |

#### **Drivers**

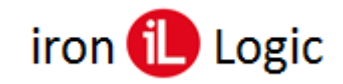

## www.ironlogic.ru

По завершении установки появится сообщение «Обновление программного обеспечения для данного устройства завершено успешно» и «Закончена установка драйверов для этого устройства: USB IronLogic RFID Reader (Z397-Guard USB<->485)», кликнуть по кнопке «Закрыть». Далее закрыть окно свойств драйвера, кликнув по кнопке «Закрыть».

|               |                                                                     | X      |
|---------------|---------------------------------------------------------------------|--------|
| 06+           | ювление арайверов - USB IronLogic RFID Reader (Serial port) (COMS)  |        |
| Обно<br>успец | вление программного обеспечения для данного устройства завер<br>ино | ошено  |
| Законч        | ена установка драйверов для этого устройства:                       |        |
| 4             | USB Ironi.ogic RFID Reader [Serial port]                            |        |
|               |                                                                     |        |
|               | 3                                                                   | акрыть |

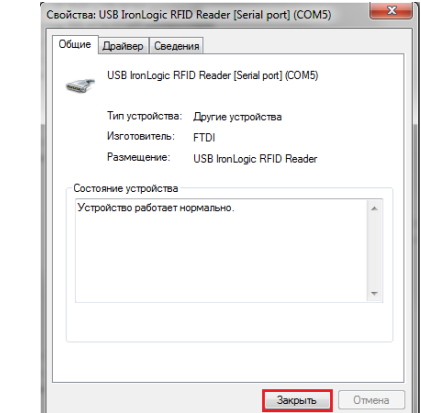

После проделанных операций считыватель (адаптер, конвертер) установится в системе. В разделе «Контроллеры USB» должен появится «USB IronLogic RFID Reader (Z397-Guard USB<->485)». В разделе «Порты СОМ и LPT» должен появится «USB IronLogic RFID Reader [Serial port](COM...) (Z397-Guard USB<->485 [Serial port]](COM...))».

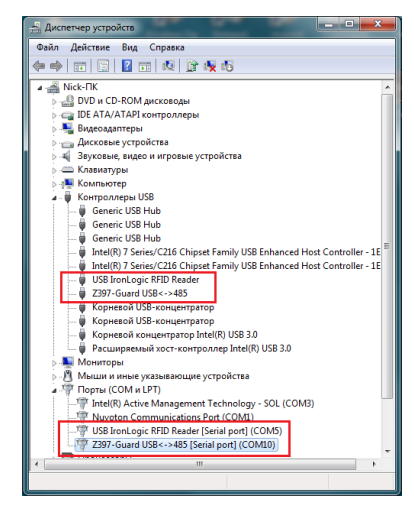

Если драйверы установились неправильно (как FTDI, или не установился COM-порт), то их нужно удалить программой удаления неправильно установившихся драйверов (папка «remove»). Перед запуском remove.bat (из папок var1 и var2 по очереди) с правами администратора желательно отключить все USB устройства (кроме мыши и клавиатуры). После удаления драйверов FTDI установить их заново.